Du vil tilføje et betalingskort til eller på din profil

- 1. Gå til <u>www.mitcp.dk</u>
- 2. Vælg 'log ind/Opret'

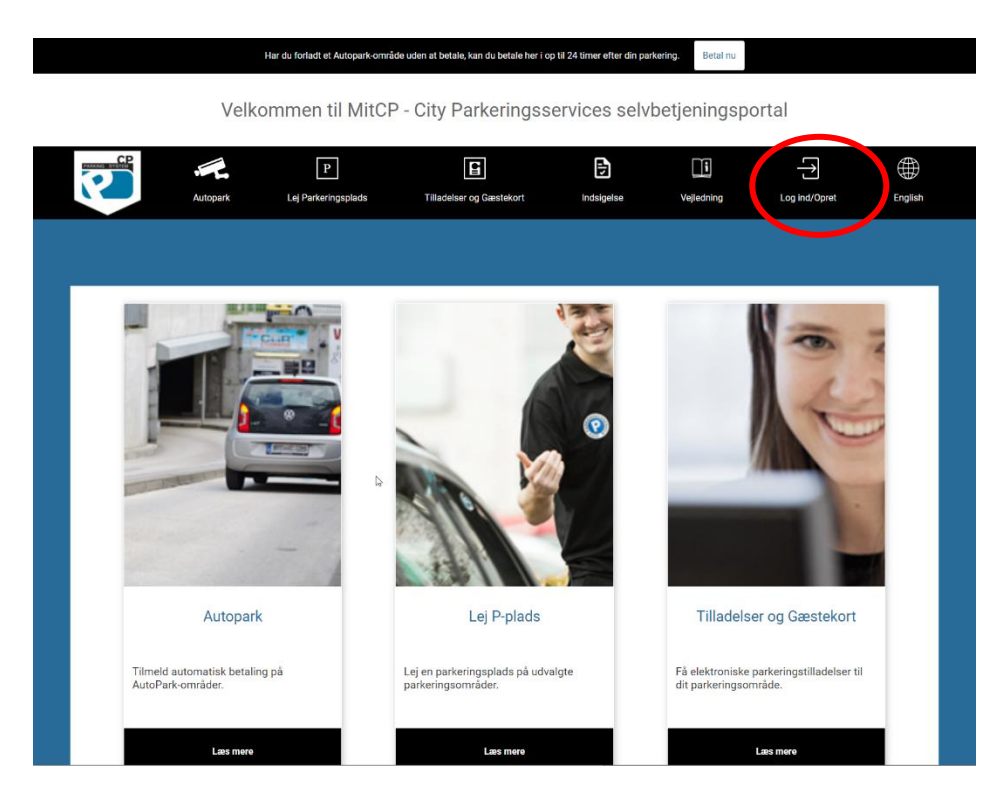

3. Vælg 'Log ind'

| Log ind                  |       | 8                                        |
|--------------------------|-------|------------------------------------------|
| E-mail :<br>Password :   |       | Log ind<br>District Second 2<br>Klikher. |
| Ny bruger                |       |                                          |
| Det er nemt og hurtigt : | Opret |                                          |

4. Når du er logget ind på din profil, vælger du fanen 'Betalingskortdetaljer'

| CP     | Autopark   | P<br>Lej Parkering | jsplads Tilladelse | er og Gæstekort       | Indsigelse          | Vejledning    | Helle        | Log af   | English    |
|--------|------------|--------------------|--------------------|-----------------------|---------------------|---------------|--------------|----------|------------|
| Profil |            |                    |                    |                       |                     |               |              |          | Slet konto |
| Hell   | e Bisserup | Profil Skift pa    | ssword Tjeneste    | Betalingskortdetaljer | Handicapkort        | Transaktioner | Mobilpinkode | Download |            |
|        |            |                    |                    |                       | Ingen kort tilføjet | VISA          | )            |          |            |
| 1      | lyt foto   |                    |                    |                       | Tilføj betalingskor |               |              |          |            |
|        |            |                    | 4                  |                       |                     |               |              |          |            |

5. Klik på 'Tilføj betalingskort'

| 1. Auto        | oPark                                                                                                    |
|----------------|----------------------------------------------------------------------------------------------------|
| 2. Leje        | : af parkeringspladser                                                                                                    |
| 3. Elek        | tronisk parkeringstilladelse                                                                                                    |
| CP Pa          | rking System ApS kan med 1 måneds varsel ændre vilkårene i aftalen. Varsling kan ske via oplysning på mitcp.dk, pr. e-mail, post eller sms.              |
| Aftale         | ni ndgås mellem CP Parking System ApS og kunden. Kunden kan ikke overdrage aftalen uden accept fra CP Parking System ApS. CP Parking Systen              |
| ApS ka         | an dog overdrage aftalen til en samarbejdspartner. I det tilfælde vil kunden bliver oplyst herom med mindst 1 måneds varsel.                             |
| Behan          | dling og udveksling af persondata                                                                                                    |
| Ved op         | orettelse af en profil, køb eller brug af en tjeneste på mitcp.dk giver kunden sit samtykke til, at CP Parking System ApS behandler den indsendte data r |
| det for        | mål at levere den tjeneste, som kunden har henvendt sig omkring. Kunden har jf. persondataloven ret til at få indsigt i de data, som kunden har indsen   |
| og sor         | m CP Parking System ApS har registreret omkring brugeren. Ligeledes kan brugeren gøre indsigelse omkring brugen af denne data samt anmode om             |
| få den         | slettet. Kunden anbefales at læse mere om sine rettigheder på mitcp.dk/persondata                                                                        |
| Ansva          | r for korrekt data:                                                                                                    |
| Kunde          | In bærer ansvaret for at indtaste information på mitcp.dk er korrekt og opdateret. Manglende eller fejlagtige informationer kan føre til ophævelse af    |
| aftalei        | In I grove tilfælde og ved svigagtig adfærd over for CP Parking System ApS, vil der blive foretaget politianmeldelse. CP Parking System ApS vil være     |
| behjæ          | Ipelig med at rette ukorrekt information.                                                                                                    |
| <u>Betalii</u> | Ingsinformationer:                                                                                                    |
| Kredit         | kortinformation                                                                                                    |
| Navn           | Då kortets ejer                                                                                                    |
| Kortnu         | Jimmer                                                                                                    |
| Udløb          | sdato                                                                                                    |
| Sikker         | hedskode                                                                                                    |
| <u>Person</u>  | nlige informationer:                                                                                                    |
| Car            | I Accept all terms and conditions.                                                                                                    |
|                |                                                                                                    |

8. Afslut med at tryk 'Next'

| 9. | Du skal nu indtaste dine | kortoplysninger og tryk | 'Gem betalingskort' |
|----|--------------------------|-------------------------|---------------------|
|----|--------------------------|-------------------------|---------------------|

| PC PARKING SYSTEM APS                                                                                                    |                                                                                                    |  |  |  |  |
|----------------------------------------------------------------------------------------------------|----------------------------------------------------------------------------------------------------|--|--|--|--|
| 1. Valg af betalingsmetode     2. Gem betalingskort     3. Kortet er gemt                                                                                                    |                                                                                                    |  |  |  |  |
| Kortnummer Udløbsdato /                                                                                                    | <ul> <li>Dette gemmer dit betalingskort, så der senere kan trækkes et beløb fra dit kort, uden du behøver indtaste dine kortoplysninger igen. Der bliver ikke gennemført en betaling nu.</li> <li>Gem betalingskort •</li> </ul> |  |  |  |  |
| Dato: 23-09-2021<br>Ordrenr.: CA1632398255                                                                                                    |                                                                                                    |  |  |  |  |
| Bambora       ePay / Payment Solutions er PCI certificeret af VISA / Mastercard, og al kommunikation         aworddinebrand       foregår krypteret via en sikker forbindelse. |                                                                                                    |  |  |  |  |

10. Du har nu tilføjet et betalingskort til på din profil 🌝